# CNED

## Impress 2.3

**Options PDF** 

Plage

Image

Général

Tous

Pages

Sélection

<u>C</u>ompression sans perte
Compression JPEG

Réduire la résolution des images

Qualité

I agged PDF

Exporter les notes

🗹 Exporter les regères de texte

Créer un formulaire PDF

Format d'envo

Général Vue initiale Interface utilisateur Sécurité

\*

-

90%

300 DPI

FDF

Export Annuler Aide

### Fiche-outil n° 19

Auteur : CI. TERRIER R-FOIM page 38

Copier-coller et exporter entre application

1. EXPORTER AU FORMAT PDF

• Cliquer outil 🗟

Ou

- Menu : Fichier Exporter au format PDF...
- Sélectionner les paramètres d'exportation
- Cliquer : Export
- Sélectionner l'unité et le dossier destination
- Saisir le nom du document PDF
- Cliquer le bouton : Enregistrer

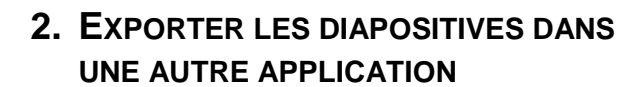

Exporter les diapositives sous forme d'images au format Tiff, Jpeg, Gif ou PNG. Puis les insérer dans le document Writer destination par la fonction d'insertion d'image.

#### Sous Impress

- Cliquer la diapositive à exporter
- Menu : Fichier Exporter ...
- Sélectionner un format d'images
- Saisir le nom de l'image

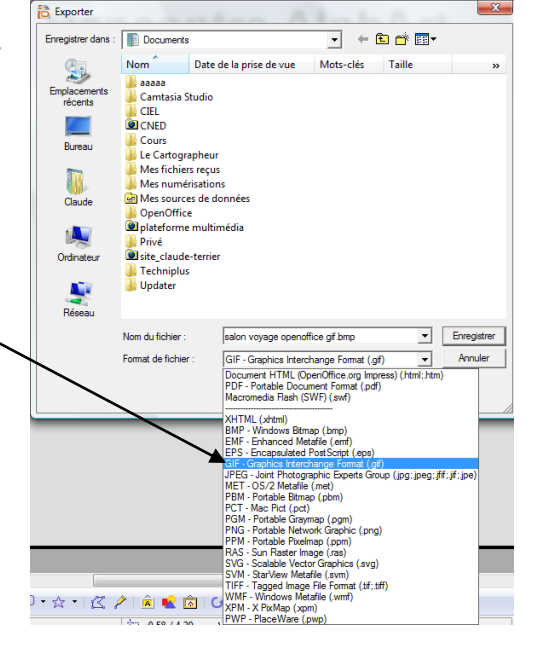

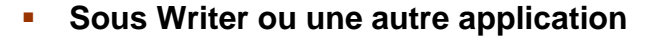

- Menu : Insertion Image A partir du fichier...
- Sélectionner le fichier image à importer
- Cliquer : Ouvrir

### 3. ENREGISTRER AU FORMAT POWERPOINT

• Menu : Fichier - Enregistrer sous...

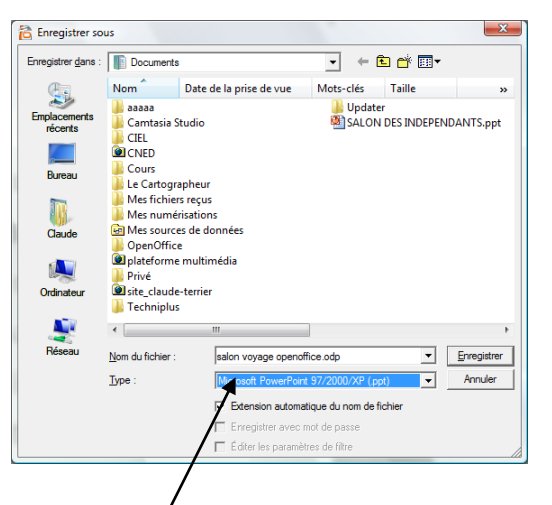

- Sélectionner le type : Microsoft PowerPoint désiré
- Sélectionner l'unité, le dossier destination
- Saisir le nom du fichier
- Cliquer le bouton : Enregistrer